## 查詢執照存根資料

### 以永和區保平段 893 地號為例來說明如何使用:

- 一、輸入網址: <u>https://building-management.publicwork.ntpc.gov.tw/bm\_query.jsp?rt=3</u>
  或 輸入 「建管系統便民服務資訊網」 查詢
- 二、查新舊地號:因建築執照都為舊地號,故先查新舊地號查詢。

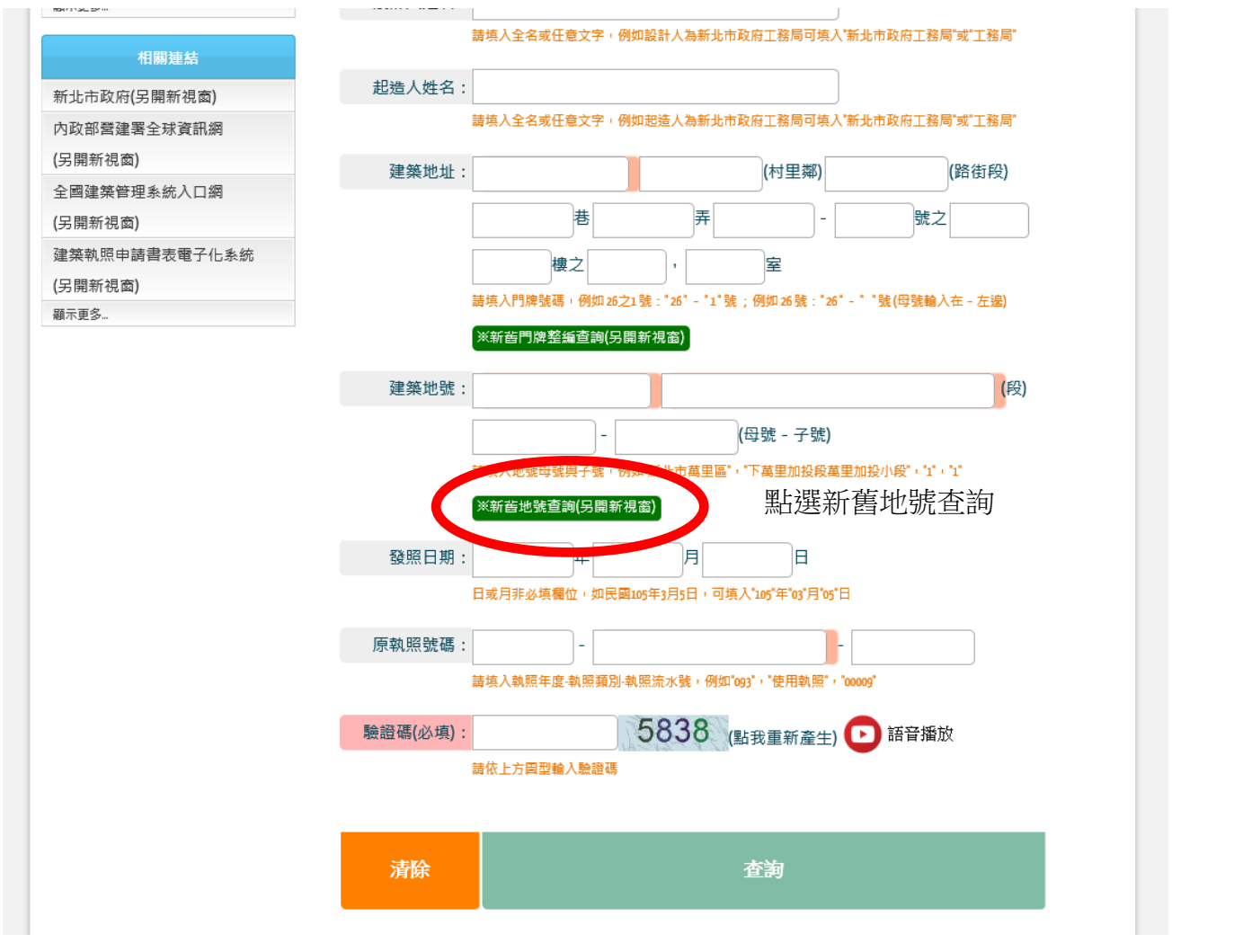

#### 三、輸入新地號:得知舊地號為龜崙蘭溪洲段下溪洲小段 250-5 地號

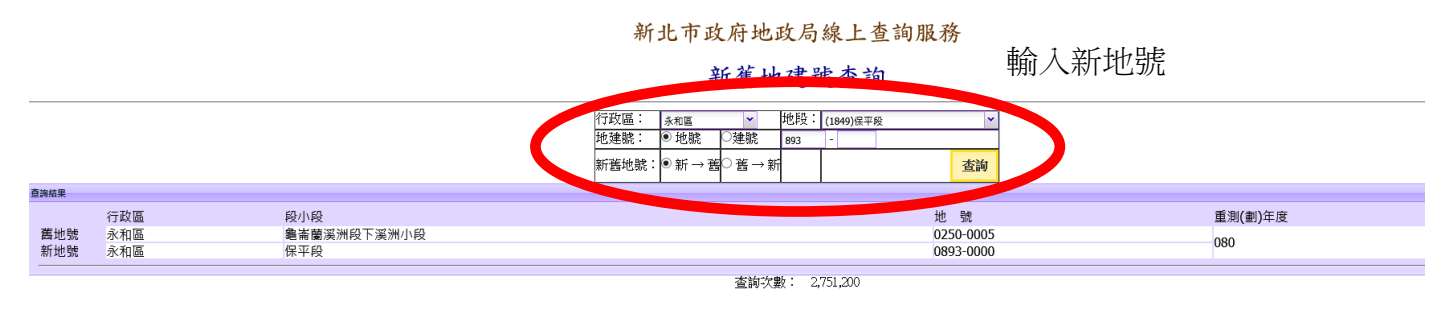

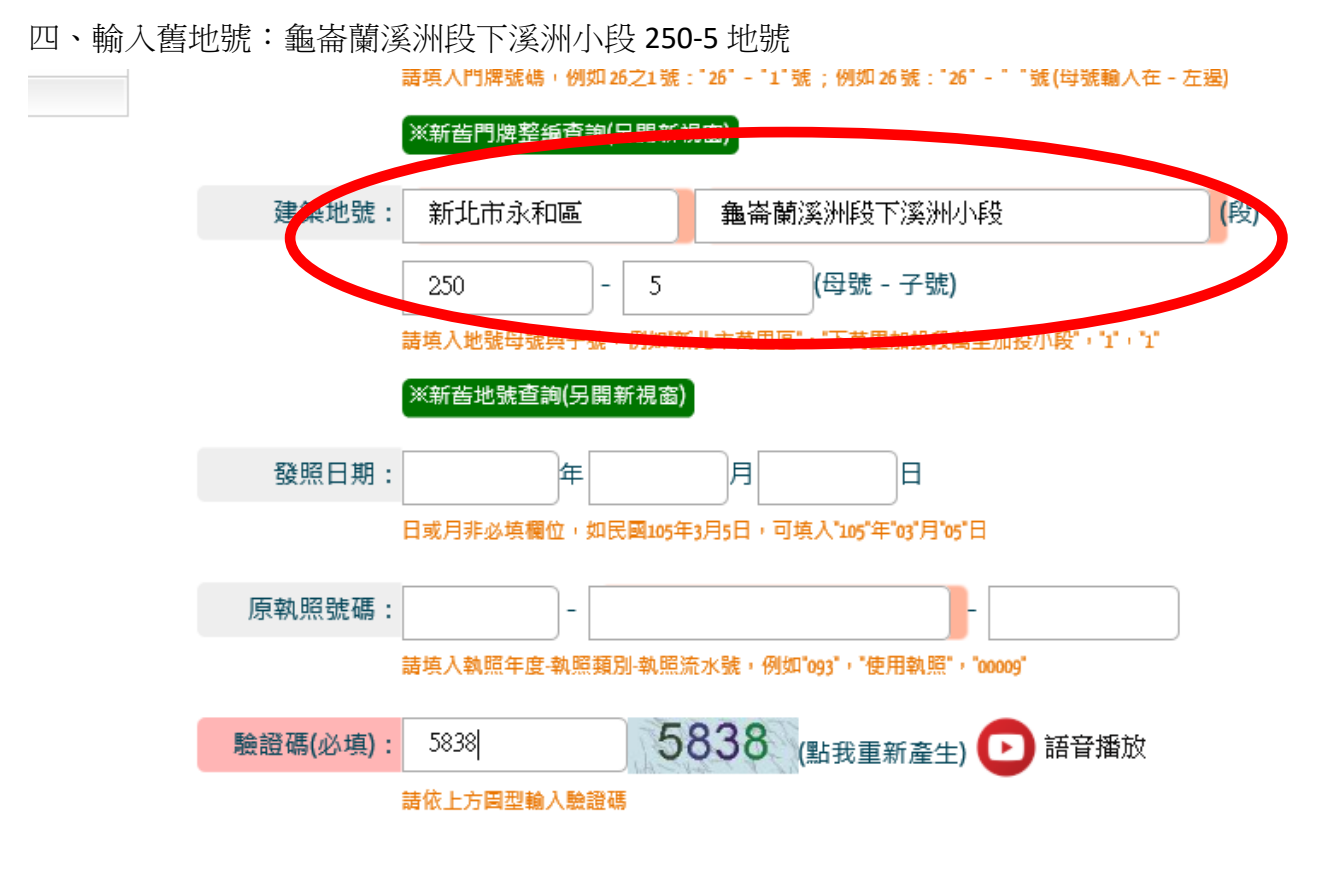

| 清除 | 查詢 |  |
|----|----|--|
|----|----|--|

#### 五、查詢結果: 63 建字第 2528 號建築執照之建築基地

| 使照號碼             | 建照號碼             | 起造人    | 設計人 | 建築地址(代表號)           | 發照日期 |
|------------------|------------------|--------|-----|---------------------|------|
| 64永使字第<br>01967號 | 63永建字第<br>02528號 | 許00等8人 | 高俊忠 | 新北市永和區中山<br>路1段285號 |      |

#### 六、點選執照號碼處(使照及建照皆可)

| Canada Canada Canad |                                                                                                    | 「 100 UQ (主) スド (10 141 019) - 305 |          |                       |                             |                 |  |
|----------------------------------------------------------------------------------------------------|----------------------------------------------------------------------------------------------------|------------------------------------|----------|-----------------------|-----------------------------|-----------------|--|
| 高新北市                                                                                                    | 政府                                                                                                    |                                    | 1        |                       |                             |                 |  |
| New Taipei City                                                                                                    | Government 3                                                                                                    | <b>赴 徐</b> 绮 化                     | E EZ BR  | 3 永冬 衫                | 谷 主日 玄田                     |                 |  |
|                                                                                                    | T. P                                                                                                    |                                    |          |                       |                             |                 |  |
|                                                                                                    | A HUMA HUMA SAME                                                                                                    |                                    |          | sumenue               |                             |                 |  |
|                                                                                                    |                                                                                                    |                                    |          | and the second second |                             | and a framework |  |
| 網站導覽                                                                                                    | 現在位置 首頁 >                                                                                                    | 熱門搜尋>執照                            | 基本資料查詢   |                       |                             | 回上賣             |  |
|                                                                                                    |                                                                                                    | Dig wal days TIT                   |          |                       |                             |                 |  |
| 奈在門 1型 4等                                                                                                    | 查詢結果共計1單,                                                                                                    | jac #4 90 1~ :                     |          |                       |                             |                 |  |
| 執照基本資料                                                                                                    | (市 服務 柴作 石庫                                                                                                    | X #2 873 9-16 X #2                 | 1020 4   | 80-84 A               | る思えの、わり カトノイヤ 河豚 名作 )       | 57 BB C 188     |  |
| 執照存根資料                                                                                                    | DC XVII DUE MAR                                                                                                    | X85 7/77 506 448                   |          |                       | All Steves ALL (10 ADE SHE) | 58 7/17 1-1 747 |  |
| 執照申請進度查詢                                                                                                    | 54 S. (1) 2015                                                                                                    | 日本社会会                              | 許00等8人   | 高俊忠                   | 新北市金和區中山                    |                 |  |
| 建物公共安全申報                                                                                                    | ALL DE LE DE LE DE | 025288                             |          |                       | 路1段285號                     |                 |  |
| 公安稽查表查詢                                                                                                    | 0190790                                                                                                    | 020205//6                          |          |                       | 10 TFX2000//                |                 |  |
| 顯示更多                                                                                                    |                                                                                                    | 90 - TT                            |          |                       |                             |                 |  |
|                                                                                                    |                                                                                                    | 90 - 92                            | т-д [жія | r seisel i.           | - 92 H2 152 92              |                 |  |
| Construction Construction                                                                                                    |                                                                                                    |                                    |          |                       |                             |                 |  |

# 七、點右側查看圖檔(黃框)

| 🔮 公寓大賣組織管理報備-新北市永和區公 🗙 🛞 建管条统使民                                      | 服務資訊網                                  | ×                                     | +                    |                                        |                                                                                       |                                                                    |            |          |             |                                         | ~ -                    | o x        |
|----------------------------------------------------------------------|----------------------------------------|---------------------------------------|----------------------|----------------------------------------|---------------------------------------------------------------------------------------|--------------------------------------------------------------------|------------|----------|-------------|-----------------------------------------|------------------------|------------|
| $\leftarrow$ $\rightarrow$ $C$ $\bullet$ building-management.publicy | vork.ntpc.gov                          | .tw/bm_de                             | tail.jsp?ri1=        | 064&ri2=3                              | &ri3=01967                                                                            | &ri4=00&r                                                          | i5=06430°  | 196700 🤇 | , Q. B      | · 🕁 📷                                   | ø *                    | 🗆 🌄 :      |
| ✔ Yahoo!寄摩股市 🐟 中央氣象局全球資訊網 🌘 歡迎您‼::                                   | 台灣省土木技 🬘                               | 中華郵政全:                                | 球寶訊網-郵               | 從 IE 匯入                                | ⑤ 區里查報:                                                                               | 象統 🚯 新出                                                            | 上市府公務雲-二   | .代智 🔇 新  | 北市政府公務雲     | 2登入                                     | >>                     | , 其他書籤     |
| 網站導覽                                                                 | 現在位置首                                  | 首頁 > 熱門                               | 搜尋 > 執照              | 展基本資料電                                 | 查詢                                                                                    |                                                                    |            |          |             | 回上頁                                     | ī J                    |            |
| 林昭甘大突對本治、詳细突對                                                        |                                        |                                       |                      |                                        |                                                                                       |                                                                    |            |          |             |                                         |                        |            |
| 熱門搜尋                                                                 | 熱門搜尋 計湖資科 計湖資科                         |                                       |                      |                                        |                                                                                       |                                                                    |            |          |             |                                         |                        |            |
| 執照基本資料                                                               |                                        |                                       |                      |                                        |                                                                                       |                                                                    |            |          |             |                                         |                        |            |
| 动昭存根資料                                                               |                                        |                                       |                      |                                        |                                                                                       |                                                                    |            |          |             |                                         |                        |            |
| 动吸中转进度态为                                                             | 使照                                     | <b>使照字號</b> 64永使字第01967號              |                      |                                        |                                                                                       |                                                                    |            |          |             |                                         |                        |            |
| 税 照 中 調 進 反 旦 詞                                                      |                                        |                                       |                      |                                        |                                                                                       |                                                                    |            |          |             |                                         |                        |            |
| 建初公共女王中報                                                             | 掛號                                     | 號碼                                    |                      |                                        |                                                                                       | 建照字别                                                               | 虎          | 63永建     | 字第02528號    |                                         |                        |            |
| 公安稽查表查詢                                                              |                                        |                                       |                      |                                        |                                                                                       |                                                                    |            |          |             |                                         |                        |            |
| 顯不更多                                                                 | 執照基                                    | 起造人                                   | 起造人                  | 設計人                                    | 監造人                                                                                   | 承造人                                                                | 地號         | 樓層概      | 相關          | 查看                                      |                        |            |
| 官道惠區                                                                 | 本資料                                    | 資料                                    | 變更                   | 資料                                     | 資料                                                                                    | 資料                                                                 | 資料         | 要資料      | 執照          | 圖檔                                      |                        |            |
|                                                                      |                                        |                                       |                      |                                        |                                                                                       |                                                                    |            |          |             |                                         |                        |            |
| 建管即時通APP                                                             |                                        |                                       |                      |                                        | 基地                                                                                    | 概要                                                                 |            |          |             |                                         |                        |            |
| 顯不史多                                                                 | (市田)                                   | 公回                                    | 市業回                  |                                        |                                                                                       |                                                                    |            |          |             |                                         |                        |            |
| 相關連結(外部網防連結)                                                         | 医用.                                    | /] 🕮                                  | 向未吧                  |                                        |                                                                                       |                                                                    |            |          |             |                                         |                        |            |
|                                                                      | 騎樓圳                                    | 1面積                                   | m²                   |                                        |                                                                                       | 其他面积                                                               | ŧ          | m²       |             |                                         |                        |            |
| 新北市政府(另開新視窗)                                                         |                                        |                                       |                      |                                        |                                                                                       |                                                                    |            |          |             |                                         |                        |            |
| 內政部營建署全球資訊網                                                          | 退縮地                                    | 面積                                    | m²                   |                                        |                                                                                       | 基地面积                                                               | 責合計        | m²       |             |                                         |                        |            |
| (另開新視窗)                                                              |                                        |                                       |                      |                                        |                                                                                       |                                                                    |            |          |             |                                         |                        |            |
| 全國建築管理系統入口網<br>■ 0 左這細胞入立空中相關                                        |                                        | _                                     |                      | <b>VII</b> 1                           | 建築                                                                                    | 概要                                                                 |            |          | <b>A</b> 20 | № 2 2 1 1 2 1 2 1 2 1 2 1 2 1 2 1 2 1 2 | E do the T             | 下午 02:48   |
| ▶ <sup>▶</sup> 任垣往朝八大于术技导                                            | <b>y</b> <u>e</u> <u>c</u>             |                                       | <u> </u>             | <u> </u>                               |                                                                                       |                                                                    |            |          |             | 0C3/ <del>2</del> /                     | `₽' <sup>¶</sup> 'T' 2 | 022/12/9 🔞 |
| 八、點選列印全部                                                             |                                        |                                       |                      |                                        |                                                                                       |                                                                    |            |          |             |                                         |                        |            |
|                                                                      |                                        |                                       |                      |                                        |                                                                                       |                                                                    |            |          |             |                                         |                        |            |
| n 🛟 公寓大廈組織管理報傳·新北市永和區公 🗙 🛞 建管系統使民                                    | 服務資訊網                                  | ×                                     | +                    |                                        |                                                                                       |                                                                    |            |          |             |                                         | ~ -                    | σ×         |
| ← → C 🌢 building-management.publicv                                  | vork.ntpc.gov                          | .tw/bm_im                             | age.jsp?ri=(         | 0643019670                             | 00130&ri1=0                                                                           | )64&ri2=38                                                         | kri3=0196  | 7&ri4= 🤇 | QE          | ☆ 🕅                                     | ø *                    | 🗆 🌏 i      |
| 🏏 Yahoo!奇摩股市 📀 中央氣象局全球資訊網 🌔 歡迎您!!::                                  | 台灣省土木技 🬘                               | 中華郵政全:                                | 球寶訊網-鄞               | 從 IE 匯入                                |                                                                                       | 条統 🚯 新士                                                            | 比市府公務雲-二   | .代智 🕥 新  | 北市政府公務雲     | 登入                                      | >>                     | , 其他書籤     |
|                                                                      | 1. + 12                                | -                                     |                      |                                        | -                                                                                     |                                                                    |            |          |             |                                         |                        | *          |
| New New                                                              | 北 中 坂<br>Taipei City Govern            | . 府                                   | 734 444              |                                        |                                                                                       | 7.202 -                                                            |            |          |             |                                         |                        |            |
|                                                                      |                                        |                                       | 建官                   | 1史氏                                    | 5月反 亦多                                                                                | 貢計                                                                 | れ、お        |          | 6           |                                         |                        |            |
|                                                                      |                                        | A A A A A A A A A A A A A A A A A A A |                      |                                        |                                                                                       |                                                                    | ystems     |          |             |                                         |                        |            |
| 新<br>(1)<br>(1)                                                      |                                        | 現在位置首                                 | 夏>熱門搜尋> <sup>1</sup> | 執照基本資料查                                | 詢                                                                                     |                                                                    |            |          |             |                                         |                        |            |
|                                                                      |                                        | 动昭寡。                                  | 大容料青ຳ,石              | 相影像                                    |                                                                                       |                                                                    |            |          |             |                                         |                        |            |
| 秋田<br>お 23 年 士 23 21                                                 | 接尋                                     |                                       |                      | THE PLANE                              | THERE                                                                                 |                                                                    | 頁數:1/      | 1        |             |                                         |                        |            |
| <sup>執用國本</sup> 資料<br>執照存根資料                                         |                                        |                                       |                      | 列印本貝                                   | 列印全部                                                                                  |                                                                    |            |          |             |                                         |                        |            |
| 執照申請進度查許                                                             | <b>自</b>                               |                                       |                      |                                        |                                                                                       |                                                                    |            |          |             |                                         |                        |            |
| 建物公共安全申載                                                             | R                                      |                                       |                      |                                        |                                                                                       |                                                                    |            |          |             |                                         |                        |            |
| 服示更多                                                                 |                                        |                                       |                      |                                        |                                                                                       |                                                                    | -          |          |             |                                         |                        | _          |
| 百弊                                                                   | 專區                                     |                                       |                      |                                        |                                                                                       |                                                                    |            |          |             |                                         |                        |            |
| 建管即時通APP                                                             |                                        |                                       |                      | 臺北縣政府建設局                               | 發展用執照存根 /                                                                             | 4 man 1967                                                         |            |          |             |                                         |                        |            |
| 顯示更多                                                                 |                                        |                                       |                      | 起並人姓名 推動項別                             | ·····································                                                 | RC =                                                               | 1944<br>15 |          |             |                                         |                        |            |
| 相關連結(外                                                               | 部網站連結)                                 |                                       |                      | 使用分版 2 4 4 本有                          | 「 K 単根戸数<br>前 前分の世際 前 一般                                                              | A PAN Ster Still                                                   | #          |          |             |                                         |                        |            |
| 新北市政府(另開                                                             | 新視窗)                                   |                                       |                      | 新地资款 時 構 (4.7                          | 113 X 45 66. 54 113                                                                   | 1 79/ 地田積 37.26<br>第一日 日 日 日 日 日<br>日 日 日 日 日 日 日 日<br>日 日 日 日 日 日 | 聖日道        |          |             |                                         |                        |            |
| 内政部營建署全知<br>(另開新視園)                                                  | 水資訊網                                   |                                       |                      | 地下所<br>時 時 時 月 4                       | m <sup>3</sup> m 据代<br>[m <sup>3</sup> m 第七]                                          | et m <sup>9</sup> m<br>et m <sup>9</sup> m                         | 1          |          |             |                                         |                        |            |
| 全國建築管理系統                                                             | 充入口網                                   |                                       |                      | ************************************** | m" 4月3 m を新前 第八                                                                       | # m <sup>3</sup> m                                                 | July 1     |          |             |                                         |                        |            |
| (另開新視)<br>油(1911年1月11日)                                              | 11-1-1-1-1-1-1-1-1-1-1-1-1-1-1-1-1-1-1 |                                       |                      | 物 第三冊ンサラム<br>第1日日<br>第1日日              | (m <sup>1</sup> 式0 m ), 第十<br>(m <sup>1</sup> 式0 m ), 第十<br>(m <sup>1</sup> 式0 m ) 第二 | e m <sup>s</sup> m.<br>E m. m                                      | Ĕ          |          |             |                                         |                        |            |
|                                                                      |                                        |                                       | <b>(19)</b>          |                                        |                                                                                       | No.                                                                | (al. ):    |          | <b>a</b> 20 | ი•ი 名雪                                  | , en do de l           | 下午 02:49 🔳 |